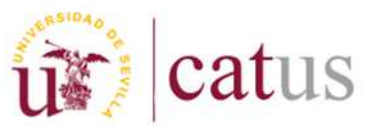

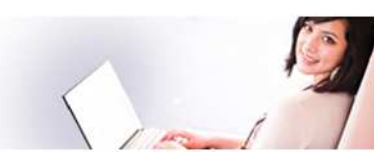

# **GUIA RÁPIDA**

## Cumplimentación de los datos bancarios en el proceso de automatrícula

Pasos a seguir para incluir o modificar una cuenta corriente en el apartado de "Plazos y formas de pago" en el proceso de la automatrícula.

#### A) Para alumnos que no tengan cuenta bancaria grabada en la US

Al acceder a la automatrícula al apartado "Plazos y formas de pago", aparecerá la siguiente pantalla.

| Plazos y formas de pago                                                                                                    |                                                                                                    | < Anterior Siguiente >                                                                                                    |
|----------------------------------------------------------------------------------------------------|----------------------------------------------------------------------------------------------------|----------------------------------------------------------------------------------------------------|
| Información sobre la orden de domiciliación de pago: El termulario de mandato u orden de domiciliación<br>acreedor, permisendo así el cargo en cuenta de los recibos domiciliados correspondientes a las matricular<br>firmada por el titular de cuenta y junto con el resto de la documentación requencia, en so caso, deverá s<br>al finalcar la automaticula. Si la Universidad discone y ade un IBAN se mostrará en esta misma pantalía. | NOTAS<br>le adeudos directo SEPA constituye la autorización y expresión de consentimiento por<br>sous es formalican en la Universidad de Sevita. Este increso, con la firma de conform<br>ser reintido a la Secretanía del Centro con anterioricad al 10 de septembre. Antos doc | Y parte del títular de la cuenta del deudor al<br>dad del estudiante, la orden de domicilación<br>umentos se generarán y podrán ser impresos |
| Tipos de pago                                                                                                    |                                                                                                    |                                                                                                    |
| <ul> <li>Pago único</li> <li>Pago fraccionado</li> </ul>                                                                                                    | Forma de pago Domiciliación 🔻                                                                                                    | Solicitar cuenta                                                                                                    |
| Plazos de pago                                                                                                    | IBAN:                                                                                                    | SWIFT:                                                                                                    |
| Plazo 1<br>Forma de pago Domiciliación  Solicitar cuenta Datos bancarios BAN: Datos del titular de la cuenta Documento: Número de Identificación Fiscal (NIF-CNI)  C                                                                                                    | Datos del titular de la cuenta<br>Documento: Número de Identificación Fiscal (NIF<br>Nombre: Primer apellido:<br>El BIC o código SWIFT no está informado.                                                                                                    | F-DNI) ▼<br>Segundo                                                                                                    |
| Nombre: Primer apellido: Segundo apellido:<br>El BIC o código SWIFT no está informado.                                                                                                    |                                                                                                    |                                                                                                    |

Primero deberás pulsar en "Solicitar cuenta", y luego, en la ventana emergente, en "Crear cuenta".

| ón                            |                                                |                          |                                      |                                    | Cerrar 🗙      |  |  |  |  |
|-------------------------------|------------------------------------------------|--------------------------|--------------------------------------|------------------------------------|---------------|--|--|--|--|
| ion<br>dad                    | Debe seleccionar una cue<br>datos a la página. | nta bancaria pinchando s | sobre ella. Después pulse el botón ' | 'Aceptar'' para incorporar l       | os d          |  |  |  |  |
|                               | IBAN                                           | BIC (SWIFT)              | Titular de la cuenta                 | Autorización Cu<br>domiciliación P | ienta<br>Ppal |  |  |  |  |
| Aceptar Cancelar Crear Cuenta |                                                |                          |                                      |                                    |               |  |  |  |  |

A continuación introduce los nuevos datos bancarios y pulsa nuevamente en "Crear cuenta".

| N:                |                | BIC | SWIFT) | Yo | soy el titular |
|-------------------|----------------|-----|--------|----|----------------|
| Datos del titular | de la cuenta — |     |        |    |                |
| Tipo Documento:   | -              |     | Ŧ      |    |                |
| Documento:        |                |     |        |    |                |
| Nombre:           |                |     |        |    |                |
| Primer apellido:  |                |     |        |    |                |
| Segundo apellido: |                |     |        |    |                |

Crear Cuenta Cancelar

Cerrar 🗙

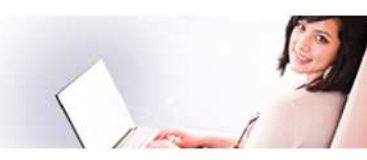

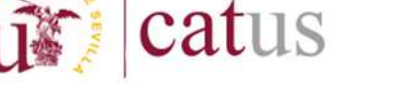

Recuerda seguir los siguientes pasos:

- 1. Es obligatorio introducir los datos del titular
- 2. Es imprescindible introducir el IBAN, **en mayúscula y sin espacios**. El código IBAN sustituye al número de cuenta (CCC) para realizar cualquier operación financiera, ya sea de cobro o de pago.
- 3. Se indicará El SWIFT y BIC solo si es una cuenta de un banco extranjero.
- 4. Recuerda establecer esta cuenta como principal.

Tras pulsar "Crear cuenta", la misma quedará grabada.

### B) Para alumnos que deseen cambiar la cuenta de domiciliación

Al acceder a la automatrícula al apartado de "Plazos y formas de pago", aparecerá la siguiente pantalla.

| Información sobre la orden de domiciliación de pago: El formulario de mandato<br>acreedor, permitiendo así el cargo en cuenta de los recibos domiciliados correspo<br>firmada por el talutar de la cuenta y junto con el resta de la documentario neguer<br>al finalizar la automatricula. El o Universidad degone ya de un IRAN se notabra de | NOTAS<br>u orden de domicilación de adeudos directo SEPA constituye la autorización y expresión de consen<br>ordentes a las matriculas cue se formacion en la Universidad de Seula. Elle intereso, con la ferra a<br>da | tmiento por parte del titular de la cuenta del deudor<br>e conformidad del estudiante. La orden de domiciliaci<br>Mán ser impres |
|----------------------------------------------------------------------------------------------------|----------------------------------------------------------------------------------------------------|----------------------------------------------------------------------------------------------------|
| de pago                                                                                                    | Forma da paga Domiciliación 💌 Modificar cuenta                                                                                                    |                                                                                                    |
| Page único                                                                                                    | Forma de pago Dornicinación - Modricar cuenta                                                                                                    |                                                                                                    |
| Pago fraccionado                                                                                                    | -Datos bancarios                                                                                                    | _                                                                                                    |
|                                                                                                    | IDAN.                                                                                                    | CHAFT.                                                                                                    |
| de pago                                                                                                    | IDAN:                                                                                                    | SWIFT:                                                                                                    |
| Plazo 1                                                                                                    | Datos del titular de la cuenta<br>Documento: Número de Identificación Fiscal (NI                                                                                                    | F-DNI) T                                                                                                    |
| Datos bancarios                                                                                                    | Nombre: Primer apellido:                                                                                                    | -                                                                                                    |
| Datos del titular de la cuenta     Documente: [Número de identificación Fiscal (N/F -DN)]                                                                                                    | El BIC o código SWIFT no está informado.                                                                                                    | _                                                                                                    |
| Nombre: Primer apellido: Segund                                                                                                    | o aj                                                                                                    |                                                                                                    |

En la misma aparece el número de cuenta, con la que realizaste el pago de su anterior matrícula. Si deseas modificarla por una nueva, deberá seguir los siguientes pasos.

Debes pulsar en "Modificar cuenta", y aparecerá una ventana emergente, con los números de cuenta de años anteriores, pulsa en "Crear cuenta".

|         |                                                          |                      |                                           |                               | Cerrar         |  |  |  |  |
|---------|----------------------------------------------------------|----------------------|-------------------------------------------|-------------------------------|----------------|--|--|--|--|
| 1       | Debe seleccionar una cuenta ba<br>os datos a la página.  | ancaria pinchando so | bre ella. Después pulse el botón "Ace     | eptar" para incorpora         | ar             |  |  |  |  |
| Selecc. | IBAN                                                     | BIC (SWIFT)          | Titular de la cuenta                      | Autorización<br>domiciliación | Cuenta<br>Ppal |  |  |  |  |
| × .     |                                                          | UCUMERON             | 21 (440558- José Antonio Lilpat)<br>Génez | Sí firmado                    | SÃ             |  |  |  |  |
|         | Todos los plazos Aceptar Modificar Crear Cuenta Cancelar |                      |                                           |                               |                |  |  |  |  |

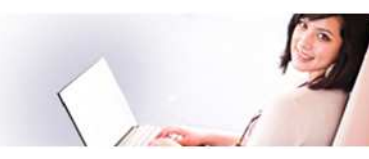

A continuación introduce los nuevos datos bancarios y pulsa nuevamente en "Crear cuenta".

Recuerda seguir los siguientes pasos:

catus

- 1. Es obligatorio introducir los datos del titular
- 2. Es imprescindible introducir el IBAN, **en mayúscula y sin espacios**. El código IBAN sustituye al número de cuenta (CCC) para realizar cualquier operación financiera, ya sea de cobro o de pago.
- 3. Se indicará El SWIFT y BIC solo si es una cuenta de un banco extranjero.
- 4. Recuerda establecer esta cuenta como principal.

| N:                |              | BIC (SWIFT) |   | Yo soy el titular |  |
|-------------------|--------------|-------------|---|-------------------|--|
| Datos del titular | de la cuenta |             |   |                   |  |
| Documento:        | -            |             | v |                   |  |
| Nombre:           |              |             |   |                   |  |
| Primer apellido;  |              |             |   |                   |  |
| Segundo apellido: |              |             |   |                   |  |
|                   |              |             |   |                   |  |

Tras pulsar "Crear cuenta", la misma quedará grabada.

#### IMPORTANTE: Si te aparece este mensaje de error

|                                           | Datus<br>personales                                                                                                    | Selección de asignaturas                                                                                                    | Elección de grupos                                                                                                    | Tipos de matrícula                                                                                                    | Plazos y formas de pago                                                                                                    | Desglose y recibos                                                                                                    | Documentación a entrega                                                                                                    | r Estadísticas                                                                               | Finalizar Automatrícula                                                            |
|-------------------------------------------|----------------------------------------------------------------------------------------------------|----------------------------------------------------------------------------------------------------|----------------------------------------------------------------------------------------------------|----------------------------------------------------------------------------------------------------|----------------------------------------------------------------------------------------------------|----------------------------------------------------------------------------------------------------|----------------------------------------------------------------------------------------------------|----------------------------------------------------------------------------------------------|------------------------------------------------------------------------------------|
| Plazos y fo                               | rmas de pag                                                                                                    | lo                                                                                                    |                                                                                                    |                                                                                                    |                                                                                                    |                                                                                                    | 4                                                                                                    | Anterior                                                                                     | Siguiente >                                                                        |
| info<br>con<br>torr<br>doc<br>tina<br>cue | rmación sobre i<br>sentimiento por<br>nalicen en la Uni<br>urreritación requ<br>lizar la automatri<br>nta'o 'modificar d<br>Texto:<br>Descripción:<br>Tarea: | a orden de domiciliación<br>parte del titular de la cue<br>versidad de Lievilla. Late<br>erida, en su caso, deberá<br>cuita La la Universidari di<br>uenta:<br>Error en la cuenta bancaría octá<br>Revise y cumplimente la | n de pago: El form<br>nta del deudor al a<br>mpreso con la tirm<br>iser remitido a la S<br>apone ya de un ILP<br>ria. No es posible g<br>incomplota. No con<br>cuenta bancaria. | ulario de mandat<br>creedor, permitier<br>a de contormidad<br>ecretaría del Centi<br>N se mostrará en<br>enerar la domicilia<br>stan todos los dat | NOTAS<br>to u orden de domitellidació<br>ndo así el cargo en cuenta<br>del estudiante, la orden de<br>ro con antieriuridad al 10 de<br>o este misma pantalla. L'ara<br>acción.<br>de requeridos o cu informaci | n de adeudos dire<br>de los recibos don<br>domiciliación tirma<br>septiernbre, Arnhous<br>a crear una nueva ci<br>clón os errónea. | eto SEPA constituye la<br>niciliados comespondien<br>da por el trutar de la cue<br>documentos se general<br>uenta o sustituida por ot | autorización y<br>ites a las matri<br>enta y junto con<br>rán y podrán se<br>ra,pinche sobri | exprectón de<br>(culas que se<br>el resto de la<br>rrimpresus al<br>e "seleccionar |
| lipos de pa                               | igo                                                                                                    |                                                                                                    |                                                                                                    |                                                                                                    |                                                                                                    |                                                                                                    |                                                                                                    |                                                                                              |                                                                                    |
| 🖲 Pa                                      | qo único                                                                                                    |                                                                                                    |                                                                                                    |                                                                                                    |                                                                                                    |                                                                                                    |                                                                                                    |                                                                                              |                                                                                    |

Si te aparece este mensaje de error, intenta crear o modificar la cuenta bancaria de acuerdo a las instrucciones anteriores.